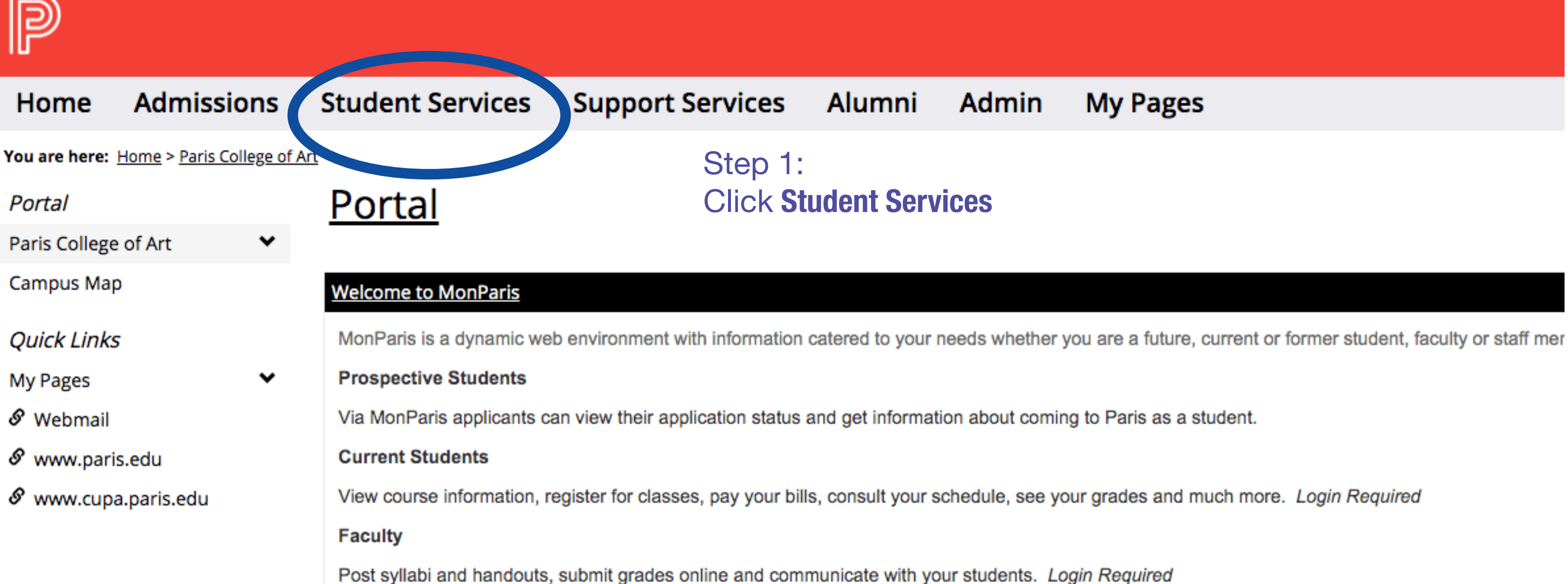

### PCA Neighborhood

PCA is located at 15 rue Fénelon 75010 Paris.

### Click to locate us via Google Maps

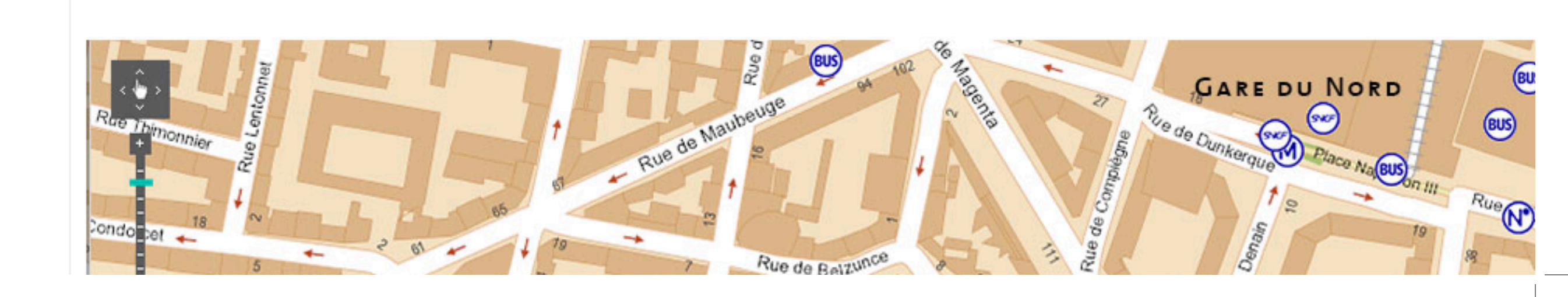

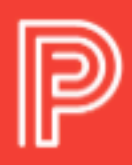

#### **Student Services** My Pages Admissions Support Services Alumni Admin Home You are here: Student Services > Student Services Home > Notice Board Step 2: Student Services Student Services Click Registrar under Student Services Home **Student Services Home** Academic Calend Conflict Resolution Committee Student Life consult the paris.edu website for the most up to date version of the academic calendar. Office Registrar Student Support Services What's on? Study Abroad Career Services Be sure to sign up for all the lab safety induction trainings that applies to you. Remember, only student who have attended the trainings will be permitted to use College Assistance Program the labs. Quick Links Note: it is highly recommended that everyone takes the 3D lab induction no matter what department you're in. You never know if you'll need to make a display cabinet, Š My Pages plinth, clothing rack, camera stand etc. S Webmail SATURDAY, FEBRUARY 06, 2021

#### & www.paris.edu

& www.cupa.paris.edu

3D lab studio induction

Mandatory for students in the following programs: BFA Foundation, BFA First year Photography BFA Fine Arts, BFA/MA Interior Design, MA/MFA Drawing.

### Photo studio and digital photo lab inductions

Mandatory for all students in any of the BFA/MA/MFA photography programs.

#### Printmaking studio induction

Mandatory for students who wish to take Printmaking as an elective.

|   | Saturday, February 06               |
|---|-------------------------------------|
|   | 10am - 12pm (noon)                  |
| , | 3D Lab                              |
|   | Email j <u>oe.johnson@paris.edu</u> |
|   | Saturday, February 06               |
|   | 12pm (noon) - 2pm                   |
|   | Room 308                            |
|   | Email <u>tara.bogart@paris.edu</u>  |
|   | Saturday, February 06               |
|   | 2pm - 4pm                           |
|   | Printmaking studio                  |
|   | Email juliette.vivier@paris.edu     |
|   | 1                                   |

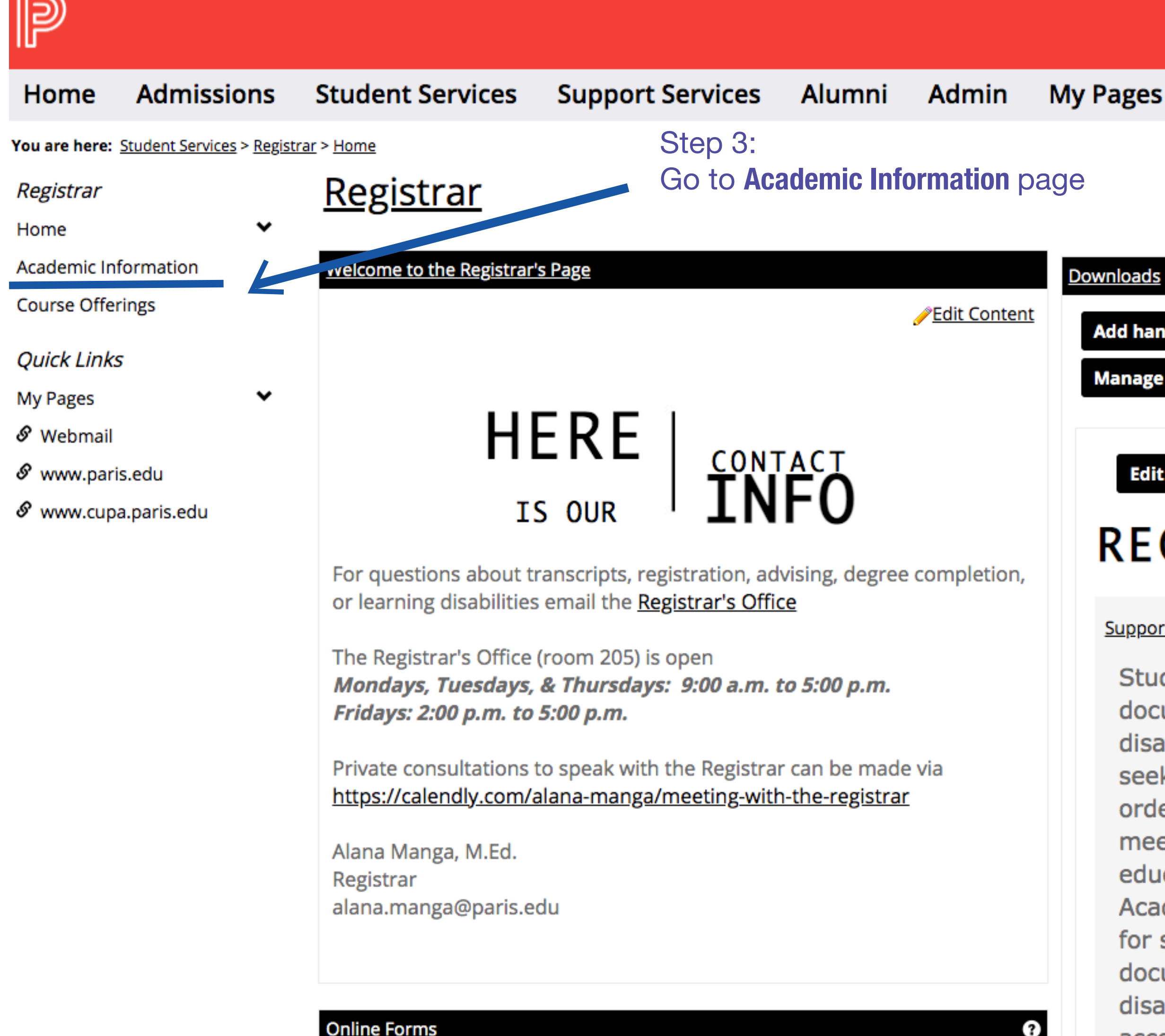

## Add handout Add set Manage sets

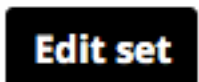

# REGISTRAR FORMS

#### Support and Adaptations Form

Students who have a documented learning disability are encouraged to seek accommodations in order for PCA to better meet their specific educational needs. Academic accommodations for students with a documented learning disability, including accommodations for

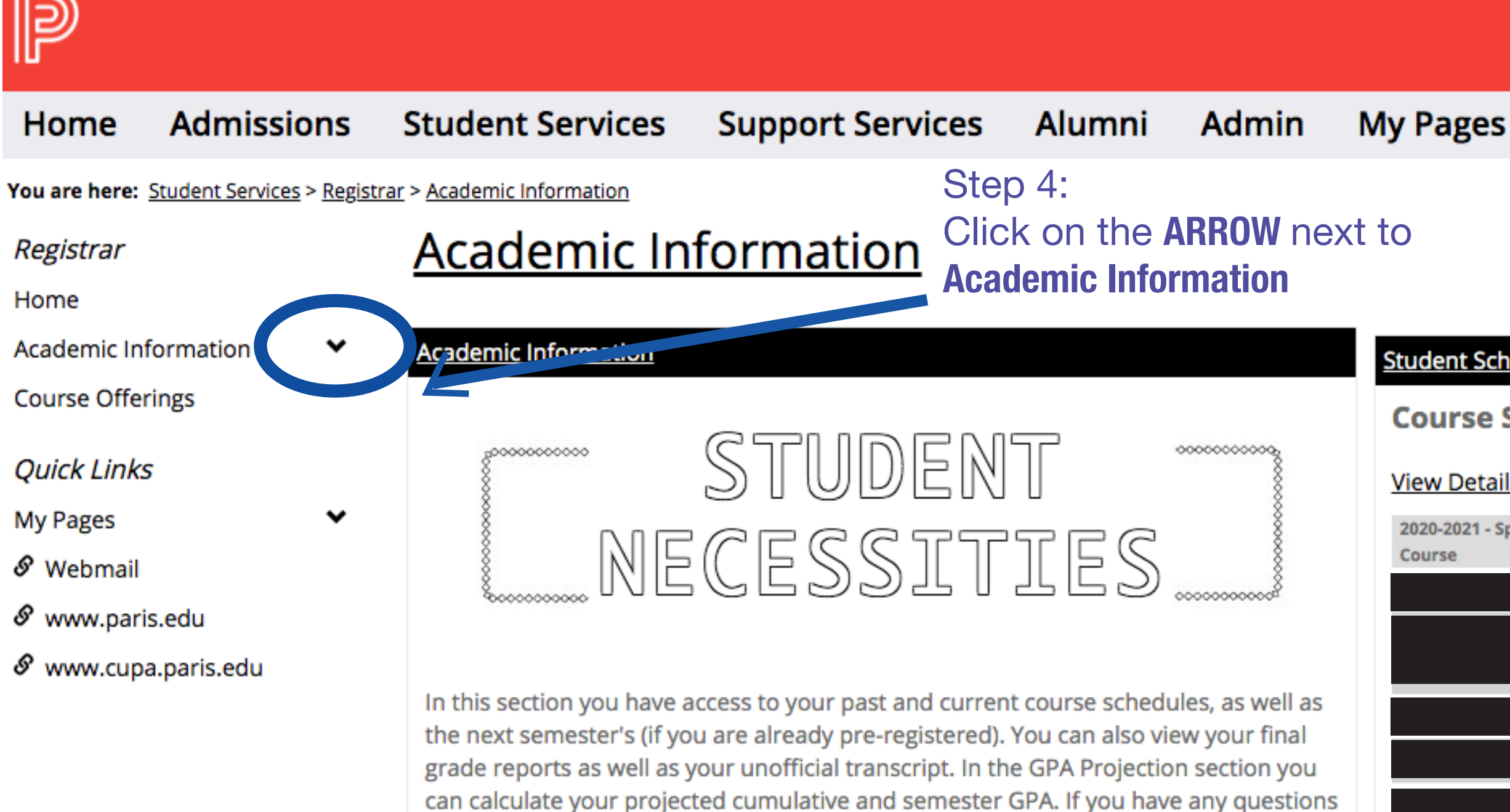

about the information on these portals please contact the Registrar's Office.

#### Unofficial Transcript

Divisiobndergraduate View Unofficial Transcript

> View Final Grade Report View Midterm Grade Report

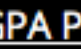

?

Please select a Division for which to calculate your projected

#### Student Schedule

### **Course Schedule for**

#### View Details

2020-2021 - Spring - All Divisions Title

Meets

R -2:00 PM - 5:0

M -2:00 PM - 5:0

W -10:00 - 1:00

W -2:00 PM - 5:0

-2:00 PM - 5:0

-2:00 PM - 5:0

### Grade Report

Select a term from the dropdown to see the grades for

2020-2021 - Spring 🗸 Term:

### GPA Projection

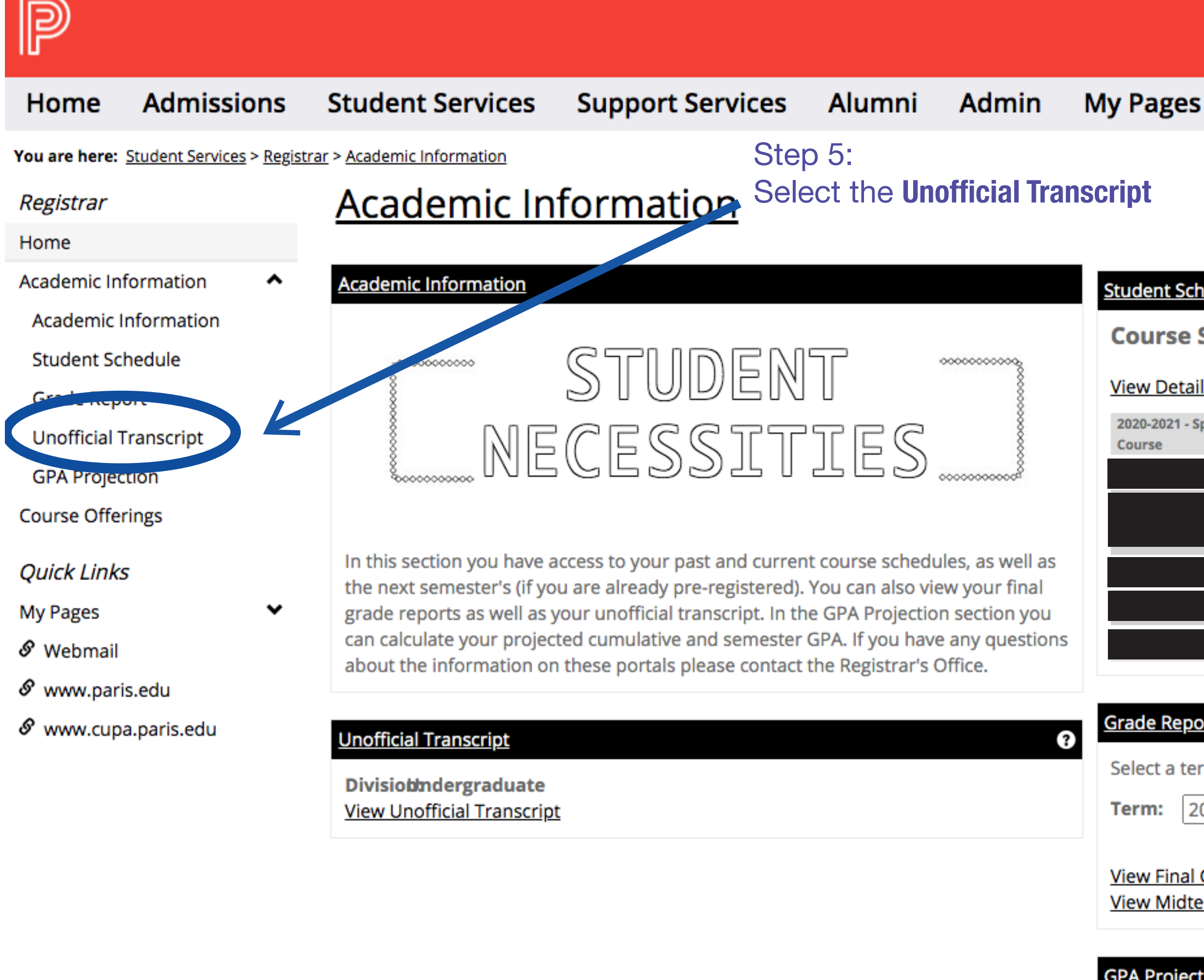

Please select a Division for which to calculate your projected

### Student Schedule

#### **Course Schedule for**

#### View Details

| -2021 - Sp | ring - All Divisions |   |                  |
|------------|----------------------|---|------------------|
| se         | Title                |   | Meets            |
|            |                      |   | R -2:00 PM - 5:  |
|            |                      |   | M -2:00 PM - 5   |
|            |                      |   | W -10:00 - 1:00  |
|            |                      |   | W -2:00 PM - 5   |
|            |                      |   | T -2:00 PM - 5:0 |
|            |                      | S | F -2:00 PM - 5:0 |

#### Grade Report

Select a term from the dropdown to see the grades f

2020-2021 - Spring 🗸

View Final Grade Report View Midterm Grade Report

### **GPA Projection**

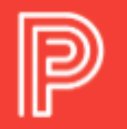

| Home                              | Admissions                              | Student Services Support Services Alumni Admin My Pages                                                                                                    |        |
|-----------------------------------|-----------------------------------------|----------------------------------------------------------------------------------------------------|--------|
| You are here:<br><i>Registrar</i> | <u>Student Services</u> > <u>Regist</u> | <u>Academic Information &gt; Unofficial Transcript &gt; Unofficial Transcript</u> Step 6:<br>Academic Information Click on the Printing Icon and you                                                                                                    |        |
| Home                              |                                         | are done!                                                                                                    | •      |
| Academic Inf<br>Course Offer      | formation 🔸                             | Unofficial Transcript Unofficial Transcript for:                                                                                                    | ?      |
| <i>Quick Links</i><br>My Pages    | · ~                                     | Division: Undergraduate                                                                                                    |        |
| 🔗 Webmail<br>🔗 www.pari           | s.edu                                   | Type     Attempted<br>Credits     Earned<br>Credits     GPA       GPA                                                                                                    |        |
| & www.cupa                        | a.paris.edu                             | Transfer 22.00         22.00         0.00         0.000           Local         88.00         88.00         291.80         3.316                                                                                                    |        |
|                                   |                                         | Transcript                                                                                                    |        |
|                                   |                                         | Course     Title     Grade     Repeat     Attempted Credits     Earned Credits     GPA Credits     Quality Points     GPA                                                                                                    |        |
|                                   |                                         | CRDT 0015         12 Credit Place Hold - Returning         WIP         -         0.00         0.00         0.00         0.00           FCMD 0330         WEB DESIGN         B         -         2.00         2.00         2.00         6.00           FCMD 0400         SENIOR STUDIO         A         -         3.00         3.00         3.00         12.00 |        |
|                                   |                                         |                                                                                                    |        |
|                                   |                                         |                                                                                                    | ficial |
|                                   |                                         |                                                                                                    |        |
|                                   |                                         | 2019-2020 - Spring                                                                                                    |        |

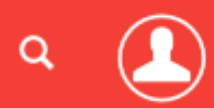

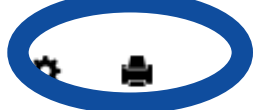